## **Rapport de gestion**

Le rapport d'activité est une base de données dans laquelle les données anonymisées du rapport de gestion de plusieurs installations sont regroupées et disponibles pour l'évaluation. IMPORTANT : tous les champs doivent être sélectionnés pour obtenir un résultat !

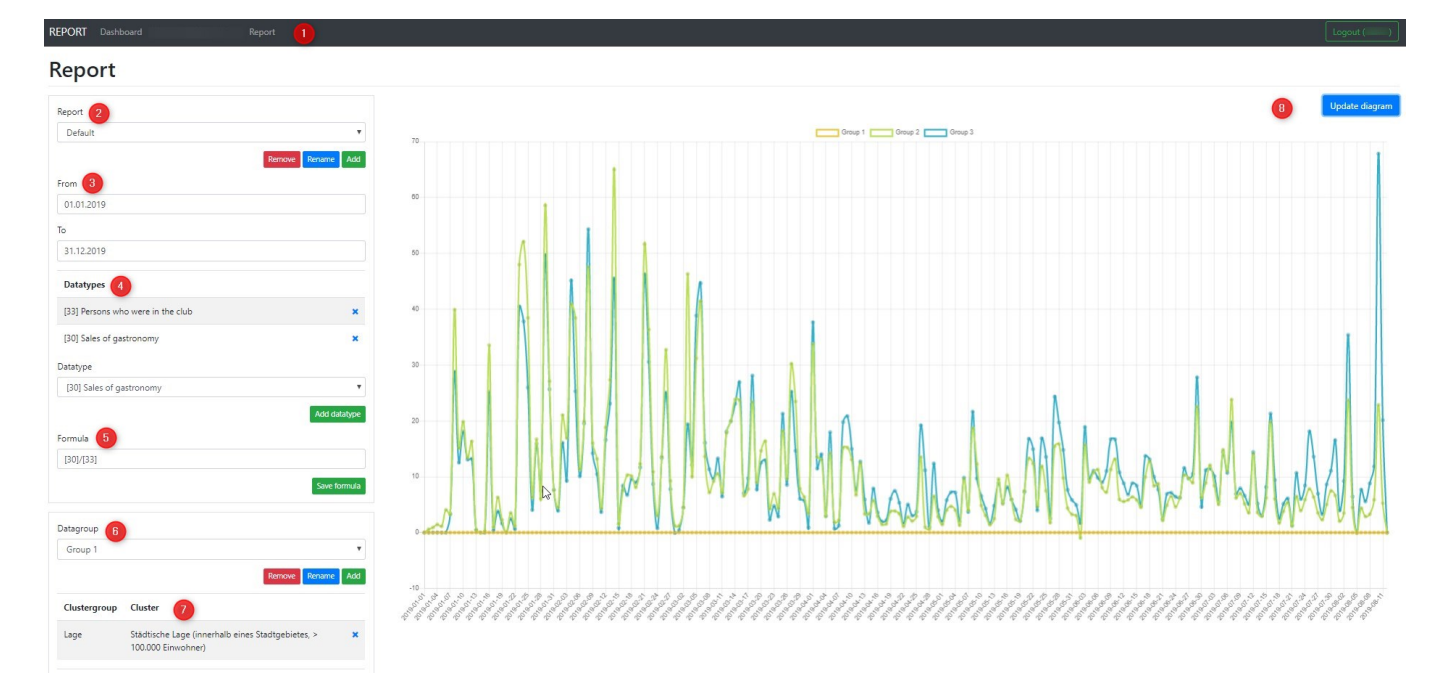

1 : Dans l'en-tête, les possibilités de sélection possibles par utilisateur sont énumérées:DASHBOARD, REPORT, CLUBS, CLUSTER

**2-Report :** Il est possible de créer ici des modèles/rapports afin d'accéder rapidement à des rapports réguliers.

3-Date : Sélection de la plage de dates pour le rapport

4-Type de données : Sélection des données et donc des analyses pour le rapport

## Datatype

| Persons who were in the club                                                                                  | •        |
|----------------------------------------------------------------------------------------------------|----------|
| Age average                                                                                                   | *        |
| Courses benchmark                                                                                             |          |
| Number of 18 hole competitions                                                                                |          |
| Number of 9 hole competitions                                                                                 |          |
| Number of 9 hole competitions with handicap                                                                   |          |
| Number of 9 hole competitions with handicap                                                                   |          |
| Number of female members                                                                                      |          |
| Number of guest rounds in 18 hole competition                                                                 | IS       |
| Number of guest rounds in 9 hole competitions                                                                 |          |
| Number of juniors                                                                                             |          |
| Number of lost members                                                                                        |          |
| Number of male members                                                                                        |          |
| Number of member rounds in 18 hole competit                                                                   | ions     |
| Number of member rounds in 9 hole competition                                                                 | ons      |
| Number of members                                                                                             |          |
| Number of members that are organisations                                                                      |          |
| Number of members with a full right to play                                                                   |          |
| Number of members with a limited right to play                                                                | ·        |
| Number of new members                                                                                         |          |
| Number of rounds in 18 hole competitions                                                                      | •        |
| Number of member rounds in 9 hole competitie                                                                  | ons 🔶    |
| Number of members                                                                                             |          |
| Number of members that are organisations                                                                      |          |
| Number of members with a full right to play                                                                   |          |
| Number of members with a limited right to play                                                                | /        |
| Number of new members                                                                                         |          |
| Number of rounds in 18 hole competitions                                                                      |          |
| Number of rounds in 9 hole competitions                                                                       |          |
| Number of seniors                                                                                             |          |
| Other sales                                                                                                   |          |
| Persons who were in the club                                                                                  |          |
| Persons who were in the club counted by comp                                                                  | etitions |
| Persons who were in the club counted by round                                                                 | ls       |
| Persons who were in the club counted by sales                                                                 |          |
|                                                                                                    |          |
| Sales of contribution                                                                                         |          |
| Sales of contribution<br>Sales of driving range                                                               |          |
| Sales of contribution<br>Sales of driving range<br>Sales of gastronomy                                        |          |
| Sales of contribution<br>Sales of driving range<br>Sales of gastronomy<br>Sales of greenfee                   |          |
| Sales of contribution<br>Sales of driving range<br>Sales of gastronomy<br>Sales of greenfee<br>Sales of hotel |          |

**5-Formule :** le champ de formule permet d'établir un rapport entre les DATATYPS préalablement sélectionnés. Dans la capture d'écran, par exemple, "persons who were in the club" et "sales of gastronomy" sont soustraits avec la formule "[30]/[33], ce qui permet de déterminer le "chiffre d'affaires par visiteur". **IMPORTANT**: si vous ne souhaitez pas utiliser de formule, il faut quand même inscrire le numéro du type de données choisi dans le champ, sinon aucune valeur ne sera affichée. Donc, par exemple, "[33], si l'on ne veut voir que les données "persons who were in the club".

**6-Datagroup :** Cette sélection permet de définir différents groupes à partir des CLUSTER, qui peuvent être comparés entre eux dans un rapport. Les sélections CLUSTER comprennent toutes les options qui sont remplies par les installations lors de la configuration.

**7-Clustergroup (groupe de cluster) :** Définition du CLUSTER pour l'évaluation, également possible en combinaison avec différents groupes (voir "5")

| Anzahl der Spielbahnen                 |  |
|----------------------------------------|--|
| Anzahl der Spielbahnen                 |  |
| Gastronomie                            |  |
| Gastronomie - Sitzplätze Terrasse      |  |
| Gastronomie - Sitzplätze Überdacht     |  |
| Hotel                                  |  |
| Hotel - Zimmer                         |  |
| Jahr der Eröffnung                     |  |
| Kurzplatz                              |  |
| Lage                                   |  |
| Postleitzahl                           |  |
| Proshop                                |  |
| Rechtsform                             |  |
| Übungseinrichtungen - Anzahl Abschläge |  |

**8-Diagramme de mise à jour :** Pour afficher les données, il faut sélectionner le bouton "Diagramme de mise à jour".

Le rapport "course benchmark" se calcule comme suit :

mgmtrep\_rundenberechnung\_v2.pdf